# AEF-T.1.1.4

## MODELAREA CARACTERISTILOR MATERIALELOR ÎN ANSYS WORKBANCH

#### **CUPRINS**

#### AFF-T.1.1.3.1 INTRODUCERE AFF-T.1.1.3.2 ASPECTE GENERALE DESPRE MODULUL *MECHANICAL* AFF-T.1.1.4.3 COMENZI DE GENERARE ENTITĂȚI DE TIP PLAN DE SECȚIUNE ȘI SISTEME DE COORDONATE LOCALE AFF-T.1.1.4.4 COMENZI DE DIISCRETIZARE

#### AFF-T.1.1.3.1 INTRODUCERE

Modulul *Mechanical* (Error! Reference source not found.) poate fi apelat din caseta de gestiune a proiectului prin جاب المح Model .

#### AFF-T.1.1.3.2 ASPECTE GENERALE DESPRE MODULUL MECHANICAL

Interfața grafică a acestui modul conține trei ferestre principale (**Error! Reference source not found.**): fereastra de vizualizare grafică a modelului, fereastra **Outine** - conține o structură arborescentă a proiectului, fereastra **Details of "Model"** - conține caracteristicile elementului selectat în fereastra **Outine** și o bară de meniuri.

| A : Static Structural - Mechanical [ANSYS Multiphysics]                                                    |      |
|----------------------------------------------------------------------------------------------------|------|
| 📙 File Edit View Units Tools Help 📋 🥝 🛛 孝 Solve 🖛 🏥 📷 🖄 🐠 🗚 🐼 🖝 🖤 Worksheet  i                             |      |
| 🖤 标 🧚 Ter ter Ter Ter Ter Ter Ter 🔁 🕂 G. 🕂 Q. Q. (Q. Q. 💥 10. 🖴   🗖 -                                      |      |
| 🗍 🔎 Show Vertices 🖓 Wireframe 🛛 🛄 Edge Coloring 👻 🔏 🖌 🏒 🖉 🎝 👻 🦯 🗶 🖌 🗶 🖬 🕅 🗠 Thicken Annotation             | ns   |
| 🛛 Model   🎐 Construction Geometry   🗿 Virtual Topology   🏊 Symmetry   🔍 Remote Point   🎕 Connections   🎕 I | Mes  |
| Outline                                                                                                    |      |
| indicitient 14.0                                                                                           | 0    |
| Solid                                                                                                    |      |
| Global Coordinate System                                                                                   |      |
| Mesh                                                                                                    |      |
| Analysis Settings                                                                                          |      |
| Solution (A6)                                                                                              |      |
| Solution Information                                                                                       |      |
| Details of "Model"                                                                                         |      |
| Filter Options                                                                                             |      |
| Control Enabled                                                                                            |      |
| E Lighting                                                                                                 |      |
| Ambient 0,1                                                                                                |      |
| Diffuse 0,6                                                                                                |      |
| Specular 1 Geometry Print Preview Report Preview                                                           |      |
| Color Graphics Worksheet                                                                                   |      |
| Press F1 for Help 🛛 🖓 No Messa No Selection Metric (mm, kg, N, s, mV, m/                                   | - // |

#### AFF-T.1.1.4.3 COMENZI DE GENERARE ENTITĂȚI DE TIP PLAN DE SECȚIUNE ȘI SISTEME DE COORDONATE LOCALE

În tab. 1 se prezintă comenzile prezintă succesiuni de comenzi pentru generare plane de secțiune și sisteme de coordonate locale

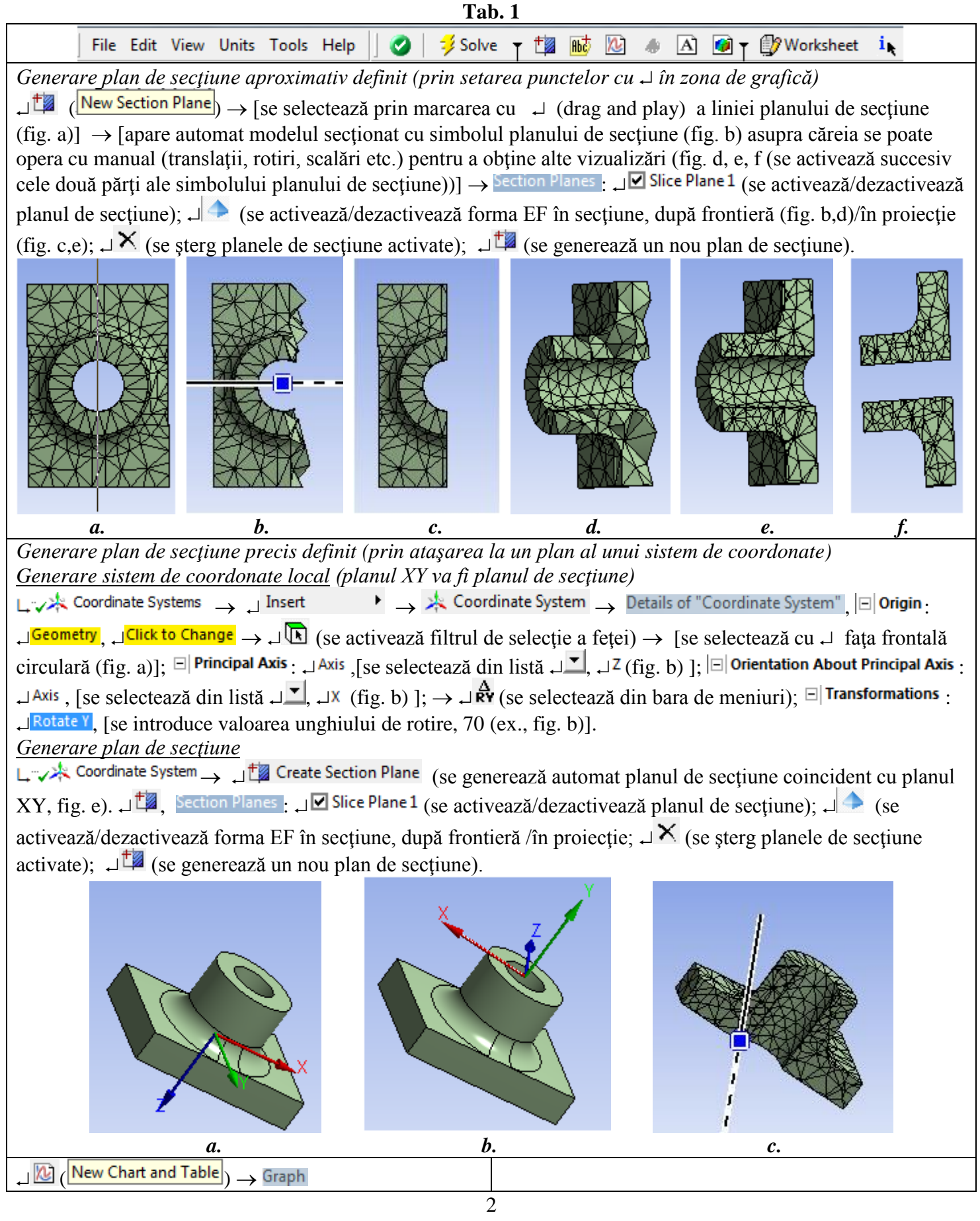

În tab. 2 se prezintă succesiuni de comenzi pentru generare a unei entități de tip Path

| Гab. | 2 |
|------|---|
|------|---|

|                                                                                                    | 14012                                           |  |
|----------------------------------------------------------------------------------------------------|-------------------------------------------------|--|
| Project     Model (A4)     Model      Model      M |                                                 |  |
| ⊡                                                                                                    | Connections Mesh Numbering Solution Combination |  |
| □····································                                                                                                    |                                                 |  |
| Generare path                                                                                                    |                                                 |  |
| $ \square \bigcirc \bigcirc \bigcirc \bigcirc \bigcirc \bigcirc \bigcirc \bigcirc \bigcirc \bigcirc \bigcirc \bigcirc \bigcirc \bigcirc \bigcirc \bigcirc \bigcirc \bigcirc $                                                                                                    |                                                 |  |
| din opțiunile: Two Points , Edge sau X Axis Intersection ].                                                                                                    |                                                 |  |

### AFF-T.1.1.4.3 COMENZI DE GENERARE ENTITĂȚI GEOMETRICE, SISTEME DE COORDONATE, LEGĂTURI ȘI CNTACTE MECANICE

În tab 3 se prezintă succesiuni de comenzi de generare legături de tip Contact și Spring

|                         | ,                                                                                                    | Га <b>b. 3</b>            |                         |
|-------------------------|----------------------------------------------------------------------------------------------------|---------------------------|-------------------------|
| Project                 |                                                                                                    |                           |                         |
| Geometry                | Geometry 🕲 Virtual Boo                                                                                                    | iv 🛛 💁 Point Mass 🔍 Th    | ermal Point Mass        |
| 🖌 🖓 Solid               | The second states of the second states of the secon | Terrer Continue B         | <u> </u>                |
| 🖻 🦳 💦 Coordinate System | IS Imported Inickness                                                                                                    | Layered Section           |                         |
| 🙈 M- d-1 (A.4)          |                                                                                                    |                           |                         |
| 🙀 Model (A4)            |                                                                                                    |                           |                         |
| 🖌 👔 Solid               |                                                                                                    |                           |                         |
| Coordinate Systems      | Coordinate Systems 🤸                                                                                                    | X Y Z RX RY R             | ≥ 중 중 중   예 예 X         |
| - •                     |                                                                                                    |                           |                         |
| Project                 |                                                                                                    |                           |                         |
| 🖻 🗝 Model (A4)          |                                                                                                    |                           |                         |
| 🕀 🖓 Geometry            |                                                                                                    |                           |                         |
| Coordinate System       | Connections                                                                                                    | Connection Group 1 Cont   | act - d SpotWold        |
| Entracts                | Connections we                                                                                                    | connection Group Ing Cont | act P spot weid         |
| ر بر Contac             | t Region 🛞 Rady Crawad a                                                                                                    | - St. Darty - Di Dart     | he Minung 🙃 Suma Minung |
|                         | - Body-Ground                                                                                                    | 🖓 body-body 🕇 💽 bod       | y views 💽 Sync views    |
|                         | Fixed                                                                                                    | la ⊨ Fixed                | Bonded                  |
|                         | Revolute                                                                                                    | Revolute                  | No Separation           |
|                         | Cylindrical                                                                                                    | Cylindrical               | Frictionless            |
|                         | Translational                                                                                                    | Translational             | Frictional              |
| ∲ Hansational<br>⊚ Slot |                                                                                                    | Slot                      | Rough                   |
| Universal               |                                                                                                    | 🗄 Universal               | Contact Tool            |
| Spherical               |                                                                                                    | Spherical                 | Solution Information    |
| Planar                  |                                                                                                    | Planar                    |                         |
|                         | General                                                                                                    | 6 General                 |                         |
|                         | Bushing                                                                                                    | Bushing                   |                         |
|                         | Spring                                                                                                    | ≱ Spring                  |                         |
|                         |                                                                                                    |                           |                         |
|                         | 🖅 Beam                                                                                                    | 🖅 Beam                    |                         |

| <u>Generare legături de tip Contact</u><br>J □ Connections → J □ Contacts → □ Scope :<br>cu J fața superioară a prismei (marcată cu roșu în fig<br>automat denumirea corpului pe fond roșu în caseta C<br>selectează cu J fața semicilindrică (marcată cu albastr<br>(apare automat denumirea corpului pe fond albastr<br>□ Definition : J Type, [se selectează din listă J ], J Bor<br>J Frictionless, JRough, JFrictional (se introduce valoarea<br>fig. a și apare automat în arbore obiectul V Frictional - 3 | ↓ Contact, [se selectează<br>g. a)], → ↓ Apply (apare<br>ontact Bodies); ↓ Target, [se<br>ru în fig. a)], → ↓ Apply<br>u în caseta Target Bodies);<br>uded, ↓ No Separation,<br>Friction Coefficient, 0,2,<br>Solid To Solid)]. |                                                                                                    |
|----------------------------------------------------------------------------------------------------|----------------------------------------------------------------------------------------------------|----------------------------------------------------------------------------------------------------|
| $ \longrightarrow $ Details of "Contact Region",                                                                                                    |                                                                                                    |                                                                                                    |
| <u>Generare legături de tip Spring</u><br>↓ ⊕ _ Connections → ↓ Body-Body ▼ → ↓ $\gtrless$ Spring<br>introduce valoarea rigidității longitudinale]; Longitud<br>longitudinale]; Preload, [se selectează din listă cu ↓<br>introduce valoarea preîncărcării] sau Free Length, ↓ 0,<br>↓ No Selection → ↓ ⓑ / ⓑ / ⓑ (se activează filtrul de selectează din listă cu + )                                                                                                    | →, □ <b>Definition</b> : <mark>Longitudin</mark><br>inal Damping, [se introduce va<br>, ↓ None, ↓ Load sau ↓ Free Ler<br>mm, [se introduce valoarea h<br>lecție a vârfului/muchiei/sup                                          | al Stiffness, , , <mark>0, N/mm</mark> , [se<br>loarea amortizării<br>nath]; <mark>Load</mark> , , <mark>0, N</mark> , [se<br>ungimii]; ⊟ <b>Reference</b> : <sup>Scope</sup> ,<br>rafeței) → [se selectează cu |
| → vârfului, muchiei sau suprafeței (fig. a)] → ↓<br>Apply; Behavior, [se selectează din listă cu ↓ , ↓<br>Rigid sau<br>↓Deformable]; □ Mobile: Scope, ↓No Selection ↓  / / / / / / / / / / / / / / / / / /                                                                                                    |                                                                                                    |                                                                                                    |
|                                                                                                    | а.                                                                                                    | <i>b</i> .                                                                                                    |

#### AFF-T.1.1.4.4 COMENZI DE DISCRETIZARE

Etapele discretizării structurilor în ANSYS:

- 1. Setarea specificațiilor globale de discretizare.
- 2. Setarea specificațiilor de discretizare locale.
- 3. Generarea discretizării.
- 4. Verificarea calității discretizării.

Metode de discretizare a modelelor 3D

- Metoda Thetraedrons (petecire, reparare): generează elemente finite tetraedrale bazat pe doi algoritmi:

   *patch conforming* bazat pe tehnica bottom up (discretizarea începe cu muchiile, feţele şi apoi volumele); se conservă (conformed to) suprafeţele şi muchiile; se pot defini dimensiuni de elemente finite global şi/sau local; se obține precizie ridicată privind geometriile impuse.
  - b. *patch independent* bazat pe tehnica top down (discretizarea începe cu volume și se proiectează la nivel de fețe și muchii); fețele, muchiile și vârfurile nu se conservă (conformed to) fiind controlate în domenii impuse de toleranțe; se obține precizie scăzută privind geometri impuse acestea suferind modificări locale (de-featuring) controlate de toleranțe.
- 2. Sweep (măturare) generates prisms or hexaedral; corpul trebuie să aibă două fețe (una sursă și cealaltă țintă Scr/Trg) cu topologii identice; se poate discretiza cu metod sweep prin rotire în jurul unei axe
- 3. MultiZone in principal elemente hexaedrale; descompune geometrii automat.
- 4. Hex Dominant cu precădrere, elemente hexaedrale.
- 5. CutCell mesh generates cartesian cutcell mesh.
- 6. Automatic combină 1 cu 2; identifică corpurile sweepable și generează discretizarea sweep; celelalte corpuri vor fi discretizate cu metoda thetraedrons; metoda este setată implicit.

Metode de discretizare a modelelor 2D: Automatic (Quad Dominant), Triangles, Uniform Quad/Tri, Uniform Quad.

Controlul local al discretizării se face cu funcțiile: Sizing(vârfuri, muchii, fețe, volume), Contact Sizing (muchii și fețe), Refinement (vârfuri, muchii, fețe), Mapped Face Meshing (fețe), Match Control (muchii și fețe), Pinch (vârfuri, muchii), Inflation (muchii, fețe). *Sizing* se utilizează pentru definirea dimensiunilor medii ale elementelor finite locale cu patru opțiuni: <u>Element Size</u> – lungimea medie a laturii elemetului finit la nivel de muchii, suprafețe și corpuri; <u>Number of Divisions</u> - numărul de elemente finite pe o muchie; <u>Body Influence</u> – dimensiunea medie a EF într-un corp (volum); <u>Sphere Influence</u> – dimensiunea medie a EF într-o yonă cu frontiera sferică.

În tab. 3 se prezintă semnificațiile parametrilor de discretizare din fereastra Details of "Mesh" asociată comenzii de discretizare, we hesh.

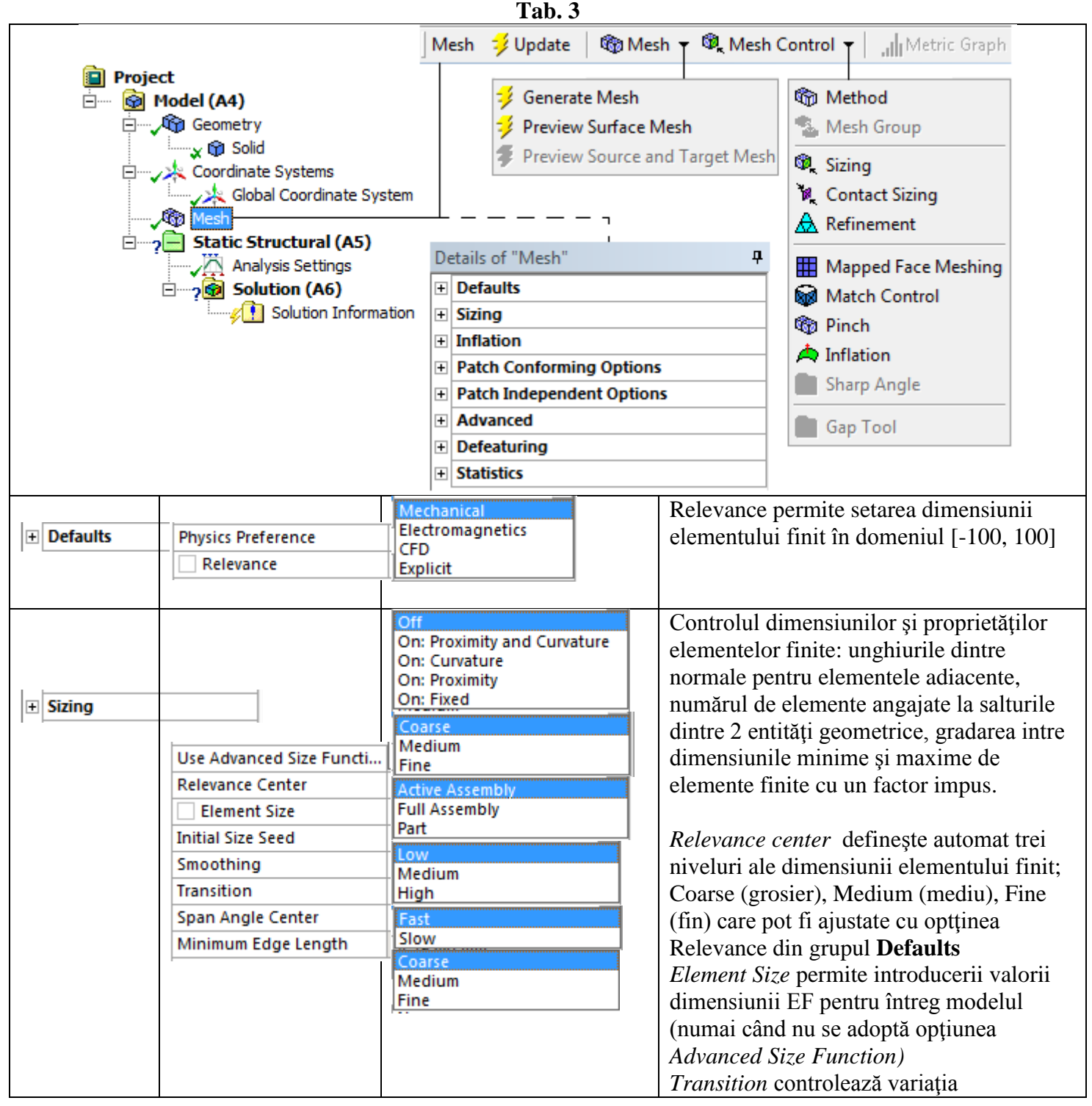

|               |                             |                                                                  | dimensiunilor elementelor finite care poate<br>fi netedă (smooth) sau abruntă |
|---------------|-----------------------------|------------------------------------------------------------------|-------------------------------------------------------------------------------|
|               |                             |                                                                  | Smoothing, produce ajustarea pozitijlor                                       |
|               |                             |                                                                  | nodurilor cu respectarea unor conditii de                                     |
|               |                             |                                                                  | vecinătate                                                                    |
|               |                             |                                                                  | Span Angla contar, controleză curburile                                       |
|               |                             |                                                                  | prin generative unci structuri locale de EE                                   |
|               |                             |                                                                  | prin rediscretizare                                                           |
|               |                             | None                                                             | nili rediscretizare                                                           |
| Treflation    |                             | Program Controlled                                               | fotalor pontru grostorog finataj da                                           |
| 1111auon      | Use Automatic Inflation     | All Faces in Chosen Named Selection                              | discretizere                                                                  |
|               | Inflation Option            | Total Thickness                                                  | discietizate                                                                  |
|               | Transition Ratio            | First Layer Thickness<br>Smooth Transition                       |                                                                               |
|               | Maximum Layers              | First Aspect Ratio                                               |                                                                               |
|               | Growth Rate                 | Last Aspect Ratio                                                |                                                                               |
|               | Inflation Algorithm         | Post                                                             |                                                                               |
|               | View Advanced Options       | No                                                               |                                                                               |
|               |                             | Yes                                                              |                                                                               |
|               |                             |                                                                  |                                                                               |
| Patch Conform | III Triangle Surface Mesher | Program Controlled                                               |                                                                               |
| 1             |                             | Advancing Front                                                  |                                                                               |
|               |                             | Standard Mechanical<br>Aggressive Mechanical<br>Electromagnetics |                                                                               |
|               | _                           | CFD                                                              |                                                                               |
| + Advanced    | Shape Checking              | Explicit                                                         |                                                                               |
|               | Element Midside Nodes       | Program Controlled                                               |                                                                               |
|               | Straight Sided Elements     | Dropped                                                          |                                                                               |
|               | Number of Retries           | Kept                                                             |                                                                               |
|               | Extra Retries For Assembly  | Yes                                                              |                                                                               |
|               | Rigid Body Behavior         | No                                                               |                                                                               |
|               | Mesh Morphing               | Yes                                                              |                                                                               |
|               |                             | Dimensionally Reduced                                            |                                                                               |
|               |                             | Disabled                                                         |                                                                               |
|               |                             | Enabled                                                          |                                                                               |
| Defecturing   | Pinch Tolerance             | No                                                               | Modifică caracteristicile locale ale unor                                     |
|               | Generate Pinch on Pafrach   | Yes                                                              | entități geometrice în domeniul unor                                          |
|               | Automatic Mech Based Def    | Off                                                              | tolerante impuse                                                              |
|               | Defeaturing Tolerance       | " <u>On</u>                                                      | toteranțe impuse                                                              |
|               |                             |                                                                  |                                                                               |
|               |                             | None                                                             | Numerale de noduri si de alemente finite si                                   |
|               |                             | Element Quality                                                  | inumerere de noduri și de elemente îmite și                                   |
|               | Nodes                       | Aspect Ratio                                                     | cantalea elementelor finite                                                   |
|               | Elements                    | Warping Factor                                                   |                                                                               |
|               | Mesh Metric                 | Parallel Deviation                                               |                                                                               |
|               |                             | Maximum Corner Angle =                                           |                                                                               |
|               |                             | Orthogonal Quality                                               |                                                                               |

În tab. 4 se prezintă succesiuni de comenzi de setare generală a fineței de discretizare.

| <b>Tab. 4</b>                                                                                                    |  |  |
|----------------------------------------------------------------------------------------------------|--|--|
| Setare generală                                                                                                    |  |  |
| $\downarrow \neg \sqrt{2}$ Mesh $\rightarrow$ Details of "Mesh", $\downarrow \Box$ Sizing: $\downarrow$ Relevance Center, [se selectează din listă $\downarrow \Box$ , $\downarrow$ Fine (fig. a), |  |  |
| ل Medium (fig. b), الا Coarse (fig. c); الع Advanced Size Function ], [se selectează din listă الع Off (fig. a,b,c), ا                                                                             |  |  |

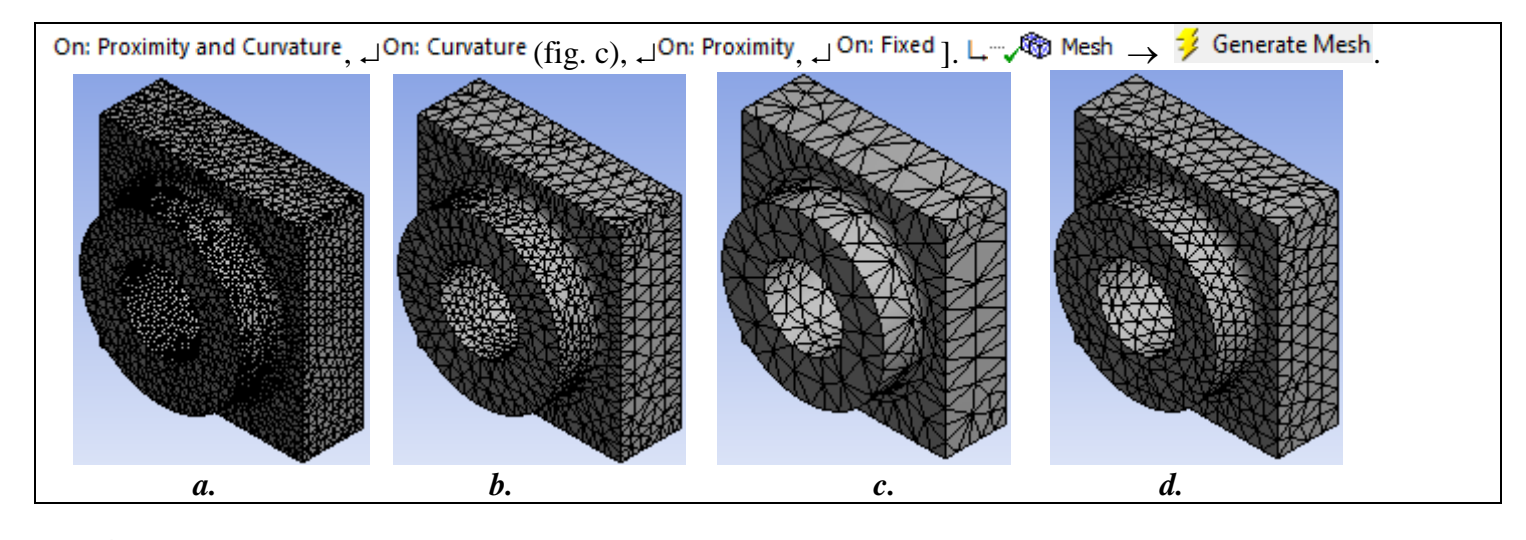

În tab. 5 se prezintă succesiuni stare a metodei de discretizare automată cu parametrii impuși.

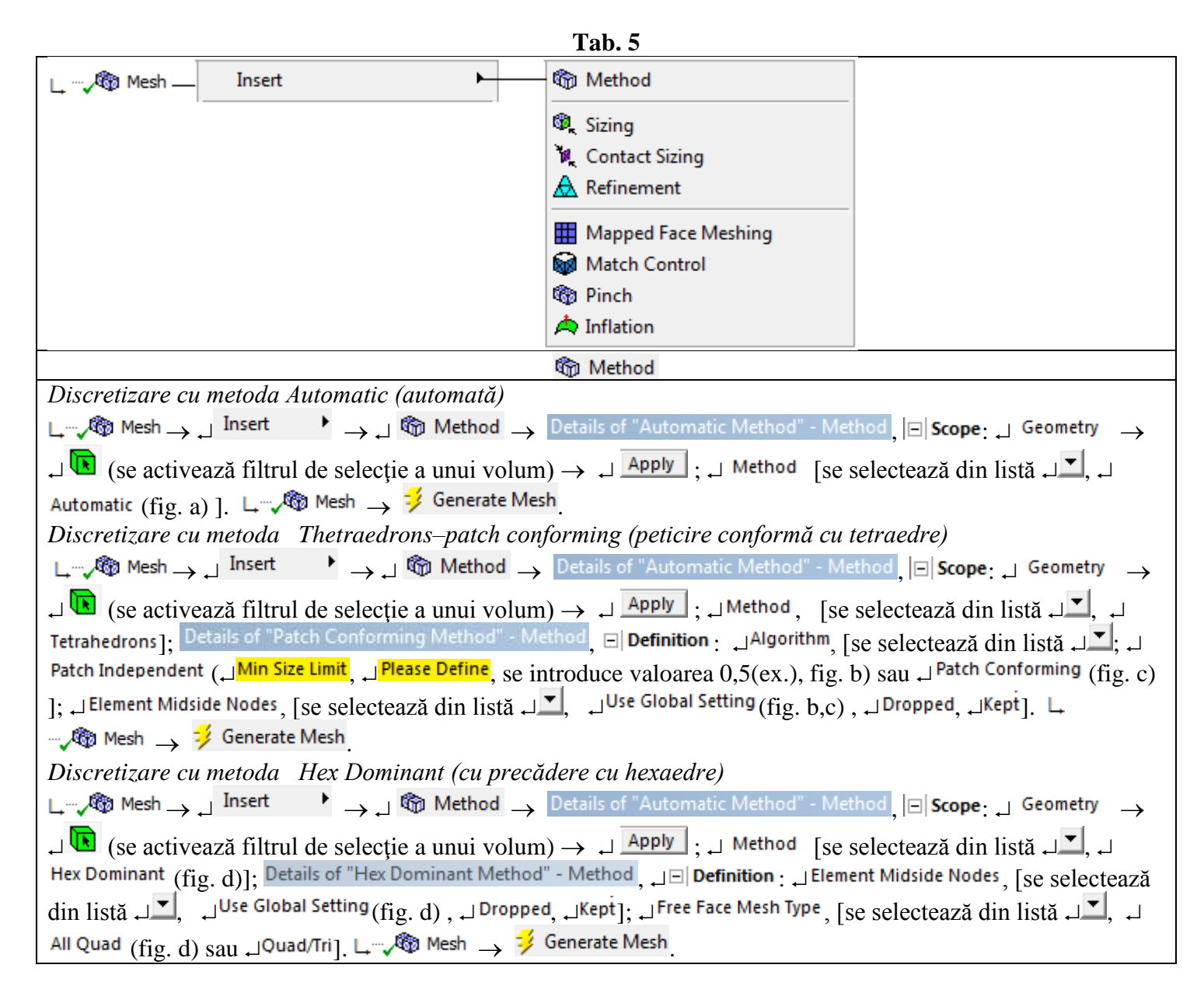

b. d. a. c. Discretizare cu metoda Sweep (măturării)  $\square \square \square \square$  Mesh  $\square \square \square$  Insert  $\downarrow$  (se activează filtrul de selecție a unui volum)  $\rightarrow \downarrow$  Apply ;  $\downarrow$  Method [se selectează din listă  $\downarrow$ ], JSweep (fig. a, b, c, d)], Details of "Sweep Method" - Method, JE Definition : Lement Midside Nodes, [se selectează din listă – , – Use Global Setting (fig. a, b,c), – Dropped, – Kept]; – Src/Trg Selection, [se selectează din listă – , – Automatic (fig. a), , Manual Source, Manual Source and Target, Automatic Thin (fig. b) sau Manual Thin ]; Free Face Mesh Type, [se selectează din listă العناية, الما Quad sau (fig. a,b,c)]; الما Sweep Bias Type, [se introduce valoarea 3 (ex.) în caseta Sweep Bias, fig.c)]; Jype, [se selectează din listă Ji, Number of Divisions] (fig. a, b, c) sau  $\downarrow$  Element Size (se introduce valoarea 6 (ex.) în caseta  $\Box$  Sweep Element Size, fig, d) ].  $\downarrow$   $\checkmark$  Mesh  $\rightarrow$ 🔰 Generate Mesh b. d. Discretizare cu metoda MultiZone L Mesh J Insert A Geometry J Geometry J Geometry J  $\downarrow$  (se activează filtrul de selecție a unui volum)  $\rightarrow$  [se selectează cu  $\downarrow$  corpul]  $\rightarrow \downarrow$  Apply ;  $\downarrow$  Method  $\rightarrow$ [se selectează din listă , MultiZone (fig. a,b)], Details of "MultiZone" - Method , J Definition : Mapped Mesh Type [se selectează din listă ↓ I Hexa (fig. a), ↓ Hexa/Prism sau ↓ Prism (fig. b]); ↓ Free Mesh Type, [se selectează din listă , Mot Allowed (fig. a), Tetra (fig. b), Hexa Dominant, Hexa Core ; Element Midside Nodes, [se selectează din listă العندي العندي العن العندي العندي العندي العندي العندي العندي العندي العندي العندي العندي العندي العندي العندي العندي العندي العندي Automatic (fig. a,b),  $\Box$  Manual Source].  $\Box = \sqrt{20}$  Mesh  $\rightarrow \frac{1}{2}$  Generate Mesh

8

с.

b.

a.

d.

În tab. 6 se prezintă succesiuni de comenzi de stare a parametrilor de discretizare.

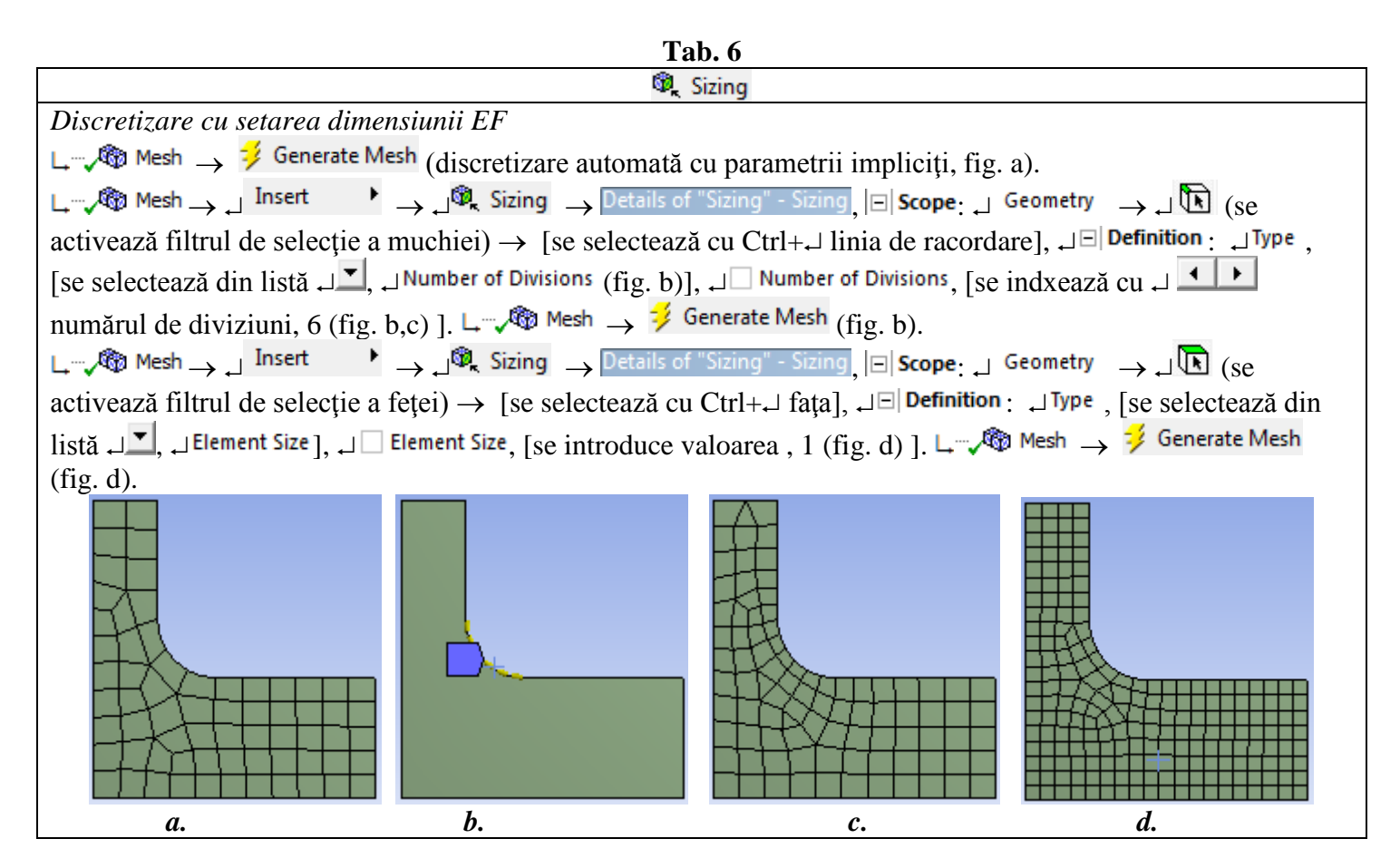

În tab. 7 se prezintă succesiuni de comenzi de stare a parametrilor de discretizare în zonele de contact.

| 1ab. /                                                                                                    |  |
|----------------------------------------------------------------------------------------------------|--|
| 💘 Contact Sizing                                                                                                    |  |
|                                                                                                    |  |
| $\downarrow$ $\swarrow$ Mesh $\rightarrow$ $\neq$ Generate Mesh                                                                                                    |  |
|                                                                                                    |  |
| ↓ (se activează filtrul de selecție a volumelor) → [se selectează cu Ctrl + ↓ cele două corpuri] → ↓ Apply;<br>↓ Method, [se selectează din listă ↓ , ↓ Tetrahedrons (fig. c)]; Details of "Patch Conforming Method" - Method, |  |
| 🖃 Definition : الم الم الم الم الم الم الم الم الم الم                                                                                                    |  |
| $\square \square \square \square \square \square \square \square \square \square \square \square \square \square \square \square \square \square \square $                                                                     |  |
| ل <mark>Contact Region</mark> , , , [se selectează din listă المنظر , Contact Region ]; 🖃 <b>Definition</b> : ب Element Size ,                                                                                                 |  |
| $\downarrow$ Please Define, [se introduce valoarea dimensiunii EF, 0,5 (ex. fig. d)]. $\downarrow \neg \sqrt{20}$ Mesh $\rightarrow \frac{33}{2}$ Generate Mesh                                                                |  |
|                                                                                                    |  |
| activează filtrul de selecție a volumelor) $\rightarrow$ [se selectează cu Ctrl + $\downarrow$ cele două corpuri] $\rightarrow \downarrow$ Apply ;                                                                             |  |
| $\Box$ Definition : Boundary, No Selection, $\rightarrow \Box$ (se activează filtrul de selecție a suprafețelor) $\rightarrow$ [se selectează                                                                                  |  |
| cu Ctrl + $\downarrow$ cele două suprafețe ale contactului] $\rightarrow \downarrow$ Apply; $\downarrow$ Maximum Layers, [se indexează cu $\downarrow$                                                                         |  |
| numărul de layere, 10 (ex. fig. e)].                                                                                                    |  |

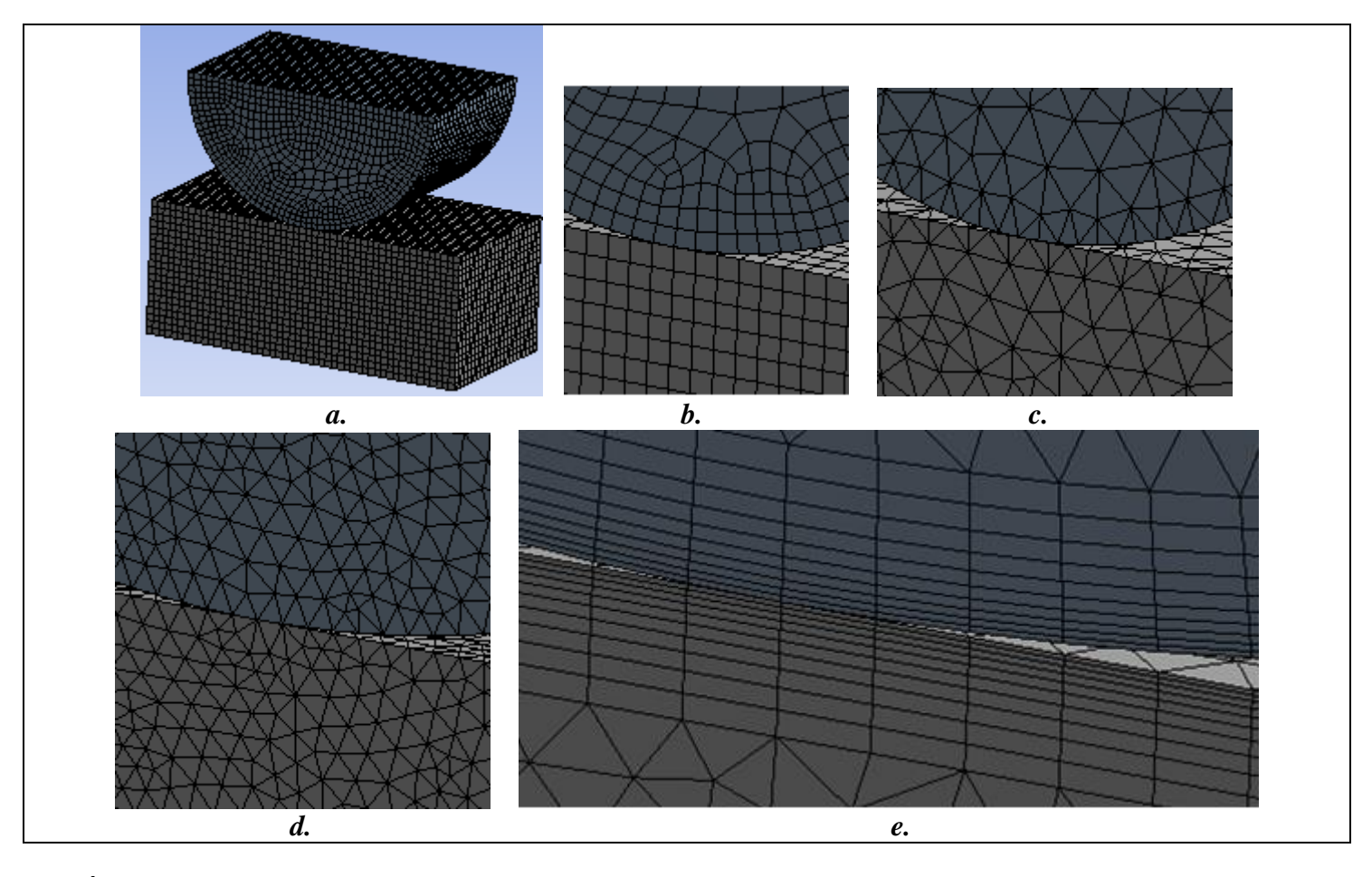

În tab. 8 se prezintă succesiuni de comenzi de stare a parametrilor de rediscretizare a modelelor.

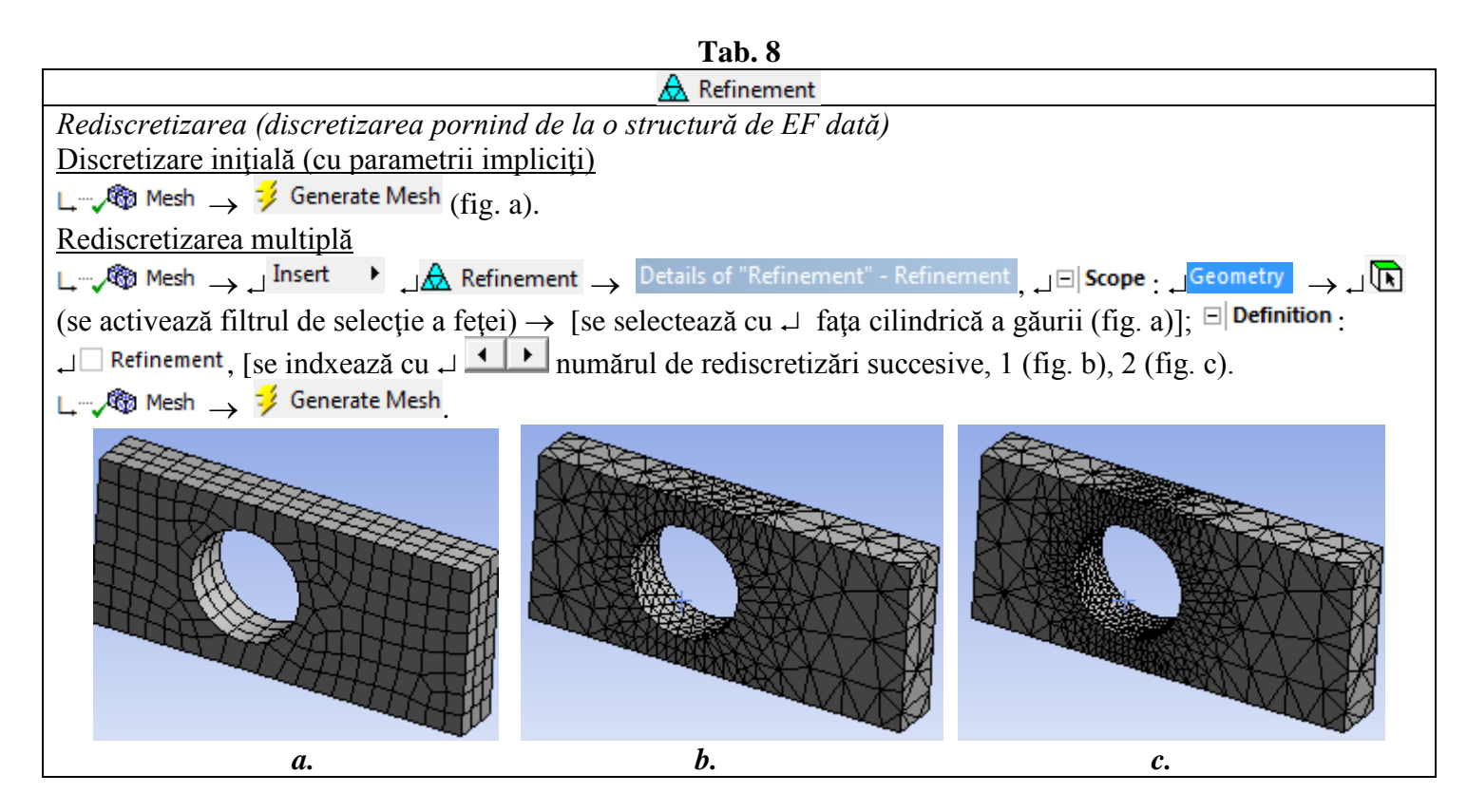

În tab. 8 se prezintă o succesiune de comenzi de evaluare a calității discretizării.

#### Tab. 8

Lement Quality, Lement Quality, Lemen

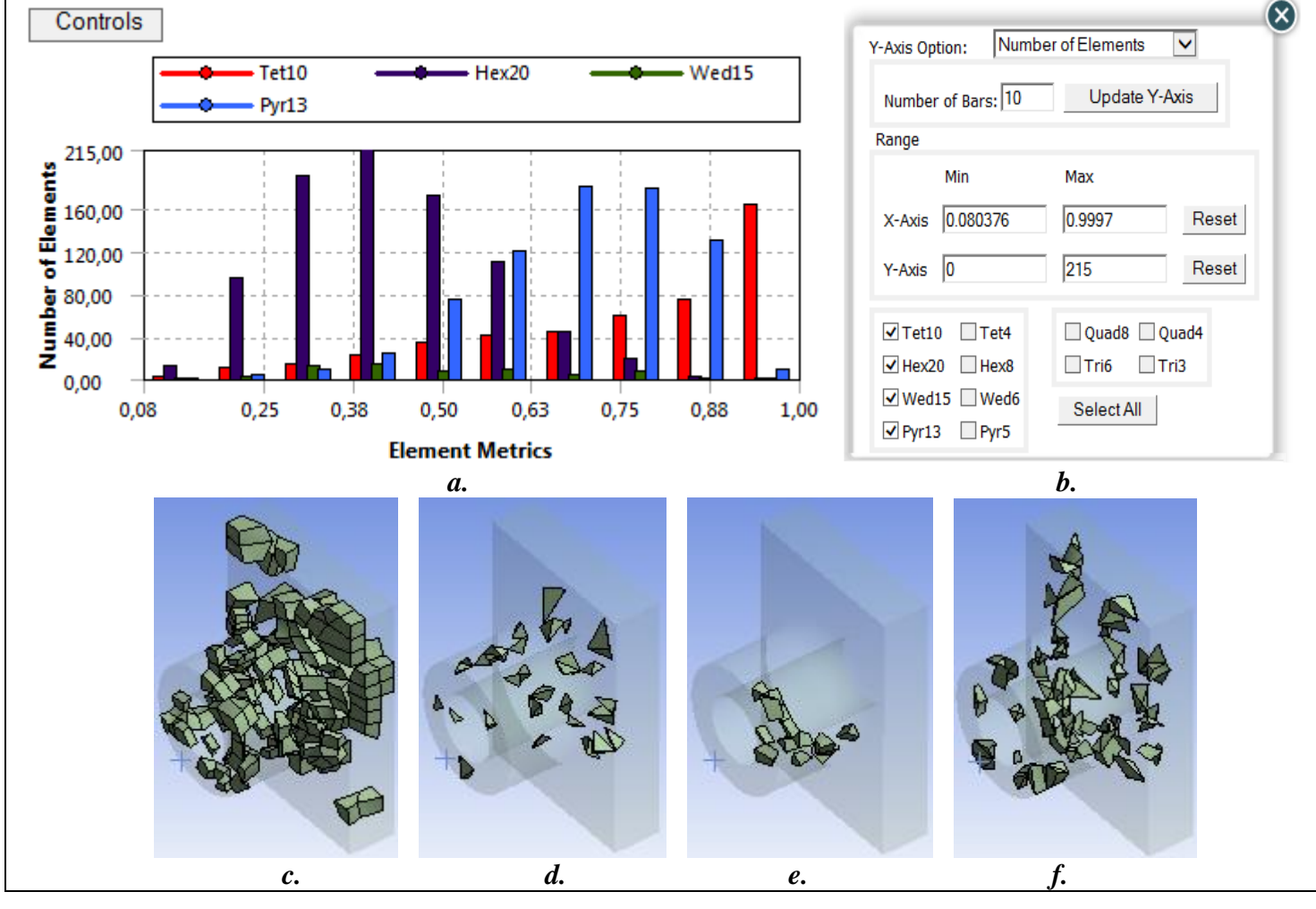

| File Edit View Units Tools Help    🥝   🧚 Solve | T 🟥 腿 🕼 🔺 🙆 T 🕼 Worksheet in                                                    |
|------------------------------------------------|---------------------------------------------------------------------------------|
|                                                | <ul> <li>My Computer</li> <li>My Computer, Background</li> <li>Image</li> </ul> |
|                                                | 😭 Image from File                                                               |
| 🚏 🎋 💱 🕞 ד 🏷 ד 🕅 💽 💽 🗳 ד                        | G 🕂 Q Q 🔍 🔍 🔍 🔍 🔍 🗮 🔲                                                           |